## Innehåll

| 1 | Anvisningar                                                                                                    | 130                                                         |
|---|----------------------------------------------------------------------------------------------------|-------------------------------------------------------------|
|   | <ol> <li>1.1 Allmänna anvisningar</li> <li>1.2 Denna bruksanvisning</li> <li>1.3 Försäkran om överensstämmelse</li> <li>1.4 Försäkran art. 10.10 Direktiv 2014/53/EU</li> <li>1.5 Hur man läser bruksanvisningen</li> </ol>                                                                                                    | 130<br>130<br>131<br>131<br>131                             |
| 2 | SmegConnect                                                                                                    | 132                                                         |
|   | <ul> <li>2.1 Krav för uppkoppling</li> <li>2.2 Installera appen</li> <li>2.3 Registrera produkten</li> <li>2.4 Fjärranslutning</li> <li>2.5 Byta inloggningsuppgifter för åtkomstpunkt</li> <li>2.6 Främre display</li> <li>2.7 Information om anslutningen</li> <li>2.8 Radera registreringen</li> <li>2.9 Uppdatering av programvara</li> <li>2.10Vad gör man om</li> </ul> | 132<br>132<br>137<br>138<br>138<br>139<br>139<br>140<br>141 |
|   |                                                                                                    | SVENSKA                                                     |

Bästa kund, vi tackar dig för den tilltro du visat oss.

Genom att välja en av våra produkter har du valt ett koncept som genom ett estetiskt nytänkande och en innovativ teknik erbjuder unika föremål inom heminredning. Vi hoppas att du till fullo kommer att uppskatta funktionerna hos Din hushållsmaskin. Med bästa hälsningar.

SMEG S.p.A.

Varumärkena **Apple**, **App Store** och **iOS** tillhör **Apple Inc**. Varumärkena **Google Play Store** och **Android** tillhör **Google Inc**. **Wi-Fi** är ett varumärke som tillhör **Wi-Fi Alliance**.

Tillverkaren förbehåller sig rätten att genomföra alla de ändringar som anses nödvändiga för att förbättra de egna produkterna utan att meddela detta i förväg. De illustrationer och beskrivningar som finns i aktuell manual är därmed inte bindande utan endast indikativa.

#### ÖVERSÄTTNING AV BRUKSANVISNING I ORIGINAL

Vi rekommenderar att noga läsa denna bruksanvisning som innehåller all den information som behövs för att bevara apparatens utseende och funktion.

För mer information om produkten: www.smeg.com

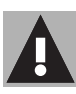

## 1. Anvisningar

## 1.1 Allmänna anvisningar

- Användning av appen förutsätter tillgång till ett Wifi-nätverk med tillhörande router som apparaten och den mobila enheten är anslutna till.
- Installera en Wifi-repeater i närheten om signalen inte är tillräckligt stark för att man ska kunna använda apparaten.
- Det krävs tillgång till en dataanslutning för den mobila enheten om appen ska kunna användas utanför Wifi-nätverkets täckningsområde.

**OBSERVERA**: extra kostnader kan tillkomma beroende på ditt avtal med mobiloperatören.

- Apparaten kan användas offline som en "icke ansluten" hushållsapparat, men kan inte kontrolleras via appen när Wifi-anslutningen eller dataanslutningen är inaktiverade.
- I enlighet med bestämmelser för elektromagnetisk kompatibilitet tillhör apparaten grupp 2 och klass B (SS-EN 55011).
- Denna apparat överensstämmer med gällande standarder och direktiv vad gäller säkerhet och elektromagnetisk kompa-

tibilitet. Bärare av pacemaker bör dock se till att det finns minst 20-30 cm mellan en apparat i drift och pacemakern. Rådfråga tillverkaren av pacemakern för mer information.

## 1.2 Denna bruksanvisning

Denna bruksanvisning utgör en del av apparaten och ska förvaras i sin helhet och alltid finnas inom räckhåll under hela apparatens livstid. Innan apparaten används ska denna bruksanvisning läsas noga.

#### 1.3 Försäkran om överensstämmelse

Tillverkaren SMEG försäkrar att denna apparat som är försedd med Wi-Fi-uppkoppling överensstämmer med direktiv **2014/53/EU**.

- Teknologi: Wi-Fi IEEE 802.11 b/g/n.
- Frekvenser: 2400-2497 MHz.
- Maximal uteffekt: +18.5 dBm.
- Apparaten fungerar på ISM-bandet vid 2.4 GHz.
- När apparaten är kopplad till elnätet och ställd till standby kräver den som mest 2.0 W.

Den kompletta texten om EG-försäkran om överensstämmelse finns tillgänglig på nedanstående webbadress:

#### www.smeg.com/smegconnect/ direttiva\_red

## 1.4 Försäkran art. 10.10 Direktiv 2014/53/EU

## Denna radioutrustning

är INTE föremål för restriktioner angående driftsättning eller krav på auktoriserad användning i någon av EU:s medlemsländer.

#### 1.5 Hur man läser bruksanvisningen

Följande läsanvisningar gäller för denna bruksanvisning:

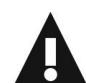

## Anvisningar

Allmän information om denna bruksanvisning, om säkerhet och om slutgiltig bortskaffning.

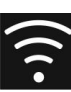

## Användning

Information om användning av apparaten och dess tillbehör.

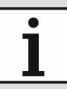

Information

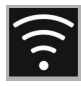

## 2 SmegConnect

Apparaten är utrustad med tekniken SmegConnect som ger användaren möjlighet att styra apparatens funktion via en app på en smartphone eller surfplatta.

För ytterligare information hänvisar vi till den medföljande broschyren och/eller webbplatsen

#### www.smeg.com

#### 2.1 Krav för uppkoppling

- Bärbar enhet av typen smartphone eller surfplatta med operativsystem iOS version 10.x eller högre, eller Android version 5.1 eller högre.
- Wifi-nätverk (2.4 GHz-band, säkerhetsinställning WPA2) som är aktivt och tillgängligt på den plats där apparaten är installerad.
- Internetanslutning.
- Namn och lösenord till Wifi-nätverket eller WPS-läge (Wi-Fi Protected Setup) tillgängligt.

#### 2.2 Installera appen

• Ladda ner appen SmegConnect till din telefon eller surfplatta från App Store (Apple) eller Google Play Store (Android) och installera den.

#### 2.3 Registrera produkten

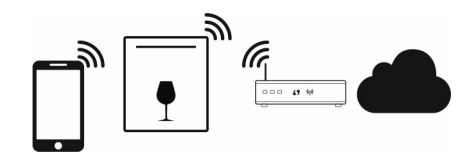

Registreringsproceduren innehåller en

del moment som utförs både i appen

Se till att du befinner dig i närheten av apparaten.

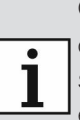

Om texten **"CF"** visas på displayen innebär det att något steg i proceduren inte fungerade korrekt eller att steget avbröts.

i R e

Registreringsproceduren kan avbrytas när som helst genom ett tryck på ON/OFF-knappen

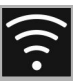

## Skapa ett konto

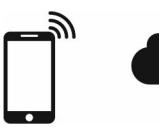

# A

- 1. Starta appen SmegConnect.
- 2. Skriv in de uppgifter som krävs för registreringen.

Alla fält som markerats med en asterisk "**\***" är obligatoriska.

3. Efter registrering skickas ett bekräftelsemail till den angivna adressen.

#### Ansluta apparaten

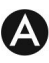

- 1. Logga in.
- På nästa skärmbild som är Welcome Användarnamn, tryck på Lägg till produkt.

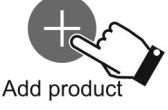

 På nästa skärmbild som är Lägg till produkt, välj typ av produkt som ska anslutas (i detta fall "diskmaskin").

# D

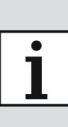

Inställningen "Uppkoppling" behöver inte aktiveras i förväg på apparaten. Proceduren aktiveras automatiskt.

- Håll Wifi-knappen ( intryckt i några sekunder tills texten SCO visas på displayen.
- Om alternativet WPS är tillgängligt för hushållets router, följ proceduren för "Automatiskt läge". Om WPS saknas, följ proceduren för "Manuellt läge".

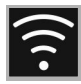

#### Manuellt läge

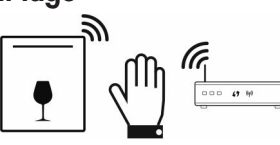

# D

- Tryck upprepade gånger på Wifi-knappen tills texten SC1 visas på displayen.
- Tryck på knappen Start för att starta proceduren. Nu börjar Wifi-lampan blinka. Texten SC1 visas fortfarande på displayen.

# A

3. Välj Manual mode.

Manual mode

- Öppna Wifi-inställningen i din mobila enhet och välj nätverket "smegconnect".
- 5. Skriv in lösenordet "**smeg0001**" och vänta tills anslutningen upprättats.
- Gå tillbaka till appen SmegConnect och tryck på Next.

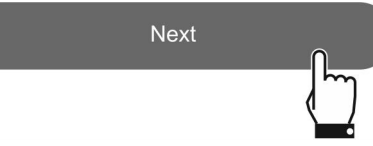

# D

- Nu börjar Start-lampan blinka.
   Tryck på den för att bekräfta att du befinner dig framför apparaten.
- 8. Start-lampan ► börjar lysa med ett fast sken och Wifi-lampan 
   fortsätter blinka.

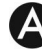

9. Skriv in åtkomstpunktens uppgifter:

- Hemnätverkets namn (SSID).
- Wifi-lösen (Nyckel).

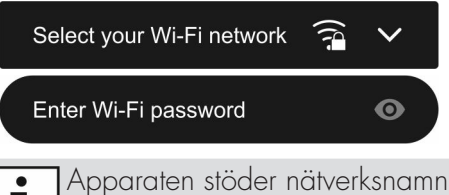

- Apparaten stöder nätverksnamn (SSID) på upp till 32 tecken (inklusive mellanrum) och WPA2 säkerhetsinställning (inte WEP eller WPA).
- 10. Tryck på **Next** och vänta.

Next

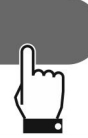

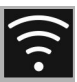

Under denna fas återansluter den mobila enheten automatiskt till Wifi-nätet eller det ursprungliga datanätverket. Användaren behöver inte ingripa

11. Vänta tills välkomstsidan visas.

#### Registration completed succesfully!

Welcome to SmegConnect Your product is connected

# D

En ljudsignal informerar om att proceduren fullföljts. Wifi-lampan 🛜 fortsätter lysa med fast sken för att markera att anslutningen är aktiv, och texten SC1 försvinner från displayen.

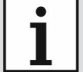

Försäkra dig om att aktivera **Fjärrstyrning** för att kunna kontrollera apparaten via appen.

## Automatiskt läge (WPS)

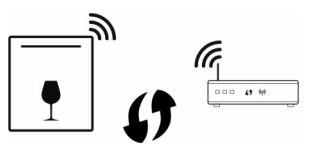

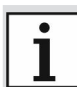

- Säkerställ att alternativet WPS finns tillgängligt på routern.
- Säkerställ att den mobila enheten är ansluten till det Wifi-nätverk produkten kommer att kopplas till

D

- Tryck upprepade gånger på Wifi-knappen tills texten SC2 visas på displayen.
- Tryck på knappen Start ▶ för att starta proceduren. Nu börjar Wifi-lampan 
   blinka. Texten SC2 visas fortfarande på displayen.

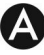

#### 3. Välj Automatic mode (WPS).

Manual mode

Automatic mode (WPS)

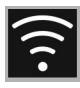

## D

- 4. Tryck på WPS-knappen på din router inom två minuter.
- Nu börjar Start-lampan ► blinka. Tryck på den för att bekräfta att du befinner dig framför apparaten.
- 6. Start-lampan ► börjar lysa med ett fast sken och Wifi-knappen 
   fortsätter blinka.

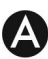

7. Vänta tills välkomstsidan visas.

Welcome to SmegConnect Your product is connected

Registration completed succesfully!

i

Under denna fas återansluter den mobila enheten automatiskt till Wifi-nätet eller det ursprungliga datanätverket. Användaren behöver inte ingripa.

# D

En ljudsignal informerar om att proceduren fullföljts. Wifi-lampan 🛜 fortsätter lysa med fast sken för att markera att anslutningen är aktiv, och texten SC2 försvinner från displayen.

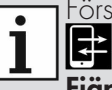

Försäkra dig om att aktivera

**Fjärrstyrning** för att kunna kontrollera apparaten via appen.

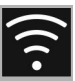

## 2.4 Fjärranslutning

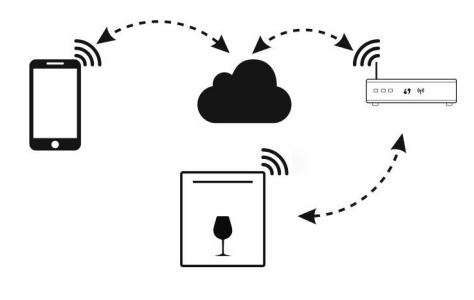

När apparaten har registrerats kan den anslutas till/kopplas bort från internet när som helst.

Den fjärrstyrda anslutningen är tillgänglig först när apparaten har registrerats.

När registreringsproceduren har fullföljts är fjärranslutningen redan aktiv. Fjärrstyrningen är däremot inte aktiverad.

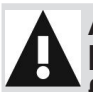

Av säkerhetsskäl och i enlighet med kraven i gällande förordningar kan cykeln startas via appen endast när fjärrstyrningen D

#### För att koppla upp apparaten:

 Håll Wifi-knappen ( intryckt i 3 sekunder tills lampan börjar lysa med ett fast sken. Den främre displayen visar anslutningens status.

#### För att aktivera fjärrstyrningen:

När apparaten har anslutits till hushållets Wifi-nätverk (föregående punkt):

- Tryck in Wifi-knappen en kort stund
   Lampan börjar blinka. På den främre displayen visas symbolen för att markera att fjärrstyrningen är aktiv.
  - Fjärrstyrningen inaktiveras om luckan öppnas eller apparaten stängs av.

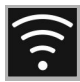

#### 2.5 Byta inloggningsuppgifter för åtkomstpunkt

i

Proceduren för att ändra inloggningsuppgifter till åtkomstpunkten kan avbrytas när som helst genom ett tryck på ON/

OFF-knappen.

# A

Vid ändring av inloggningsuppgifter (**nätverkets namn** eller **lösenord**) för åtkomstpunkten:

- 1. Logga in.
- Gå in under menyn Inställningar i appens produktsidor och välj Byte av åtkomstpunkt.

 $(\mathsf{D})$ 

- 3. Håll Wifi-knappen 🛜 intryckt i några sekunder tills texten SCO visas på displayen.
- Om alternativet WPS är tillgängligt för hushållets router, följ proceduren för "Automatiskt läge". Om WPS saknas, följ proceduren för "Manuellt läge" (punkt 2.3).

# 2.6 Främre display

På displayen som finns på frontpanelen visas en del indikationer som är användbara när användaren ska kontrollera anslutningens status:

- Symbolen anger att apparaten inte lyckas ansluta till hushållets router.
- Symbolen anger att apparaten är ansluten till hushållets router men att det saknas anslutning till molnet.
- Symbolen anger att apparaten är ansluten direkt till molnet. Den anger dessutom Wifi-signalens styrka.
- Symbolen anger att fjärrstyrningen är aktiv.

Anslutningens status visas även då apparaten är avstängd.

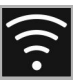

## 2.7 Information om anslutningen

Under menyn Inställningar i appens produktsidor finns information om anslutningen, som:

- datum då apparaten registrerades;
- nätverkets namn;

A

- IWifi-signalstyrka;
- uppkopplingskortets MAC-adress;
- uppkopplingskortets firmware-version;
- nätverksadress IPv4 och IPv6;
- SW Compliance ID (id-kod för överensstämmelse med de grundläggande kraven i RED-direktivet).

# 2.8 Radera registreringen

För att radera registrering av apparaten:

 Gå in under menyn Inställningar i appens produktsidor och följ anvisningarna.

| i |   |
|---|---|
| L | T |

Produkten kan registreras på nytt via den ovan beskrivna proceduren.

# D

- Håll Wifi-knappen nintryckt i några sekunder tills texten SCO visas på displayen.
- 2. Tryck upprepade gånger på Wifi-knappen 🚖 tills displayen visar texten SCC.
- 4. En ljudsignal informerar om att proceduren fullföljts. Wifi-lampan
   förblir släckt för att markera att anslutningen är inaktiv, och texten SCC försvinner från displayen.

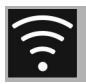

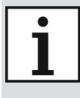

Man behöver inte vara ansluten till molnet för att radera på själva apparaten.

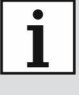

Denna radering får endast lokal effekt. Kom ihåg att radera även i appen.

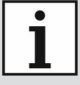

Produkten kan registreras på nytt via den ovan beskrivna proceduren.

# A

#### För att radera registrering av användaren:

 Gå till menyn Mitt konto i appen och följ anvisningarna i sekretesspolicyn.

## 2.9 Uppdatering av programvara

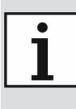

Denna fas kräver inte något ingripande från användarens sida.

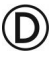

Emellanåt släpps uppdateringar av den programvara (firmware) som styr apparatens uppkoppling.

Om apparaten är ansluten till hushållets Wifi-nätverk kommer uppdateringarna att laddas ner och installeras automatiskt.

Under denna fas visar displayen ikonen **UPPDATERING** för att markera att det pågår en uppdatering som inte kräver något ingripande från användarens sida. Hela uppdateringen tar några minuter.

Under tiden uppdatering av programvaran pågår är uppkopplingstjänsten tillfälligt pausad. Apparaten fungerar dock som vanligt.

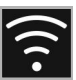

## 2.10 Vad gör man om... D

Den främre displayen visar symbolen konstant:

- Kontrollera att Wifi-routern är igång.
- Kontrollera att Wifi-routern inte är placerad för långt bort från apparaten.
- Kontrollera Wifi-nätverkets status (2.4 GHz-band).
- Koppla ur apparaten från uttaget och sätt igång den igen efter att du försäkrat dig om att den faktiskt stängts av.

Den främre displayen visar symbolen

- Kontrollera internetanslutningens status.
- Kontrollera dataanslutningens status, om din mobila enhet använder denna anslutning för att koppla upp till internet.
- Kontrollera att Wifi-routern inte är placerad för långt bort från apparaten.
- Kontrollera Wifi-nätverkets status (2.4 GHz-band).
- Koppla ur apparaten från uttaget och sätt igång den igen efter att du försäkrat dig om att den faktiskt stängts av.

Displayen visar felet CF (Connection Failed) under registreringsproceduren eller under byte av åtkomstpunkt:

- Kontrollera att Wifi-routern är igång.
- Kontrollera att Wifi-routern inte är placerad för långt bort från apparaten.
- Kontrollera Wifi-nätverkets status (2.4 GHz-band).
- Kontrollera att säkerhetsinställningen WPA2 är tillgänglig.
- Kontrollera att nätverksnamnet inte är längre än 32 tecken (inklusive mellanrum).
- Kontrollera internetanslutningens status.
- Kontrollera dataanslutningens status, om din mobila enhet använder denna anslutning för att koppla upp till internet.
- Koppla ur apparaten från uttaget och sätt igång den igen efter att du försäkrat dig om att den faktiskt stängts av.
- Försök igen vid ett senare tillfälle.

För ytterligare information, se:

- avsnittet Råd → FAQ → Uppkoppling i appen;
- webbsidan www.smeg.it/faq/ smegconnect/